# ACADEMIC REQUIREMENTS COMPLETION SYSTEM (ARCS)

Walk-Through Guides for the Chair of the Committee

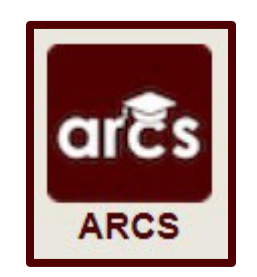

# TABLE OF CONTENTS

|                                                   | Page |
|---------------------------------------------------|------|
| Preliminary Exam Request                          | 3    |
| Preliminary Exam Grading                          | 8    |
| Proposal Approval Form                            | 12   |
| Final Exam (Defense) Request                      | 16   |
| Final Exam (Defense) Grading                      | 22   |
| Copyright and Availability Request                | 27   |
| Thesis/Dissertation/Record of Study Approval Form | 34   |

**NOTE:** As we continue to improve the system, there might be some slight changes from the screenshots provided and the live version of ARCS.

# PRELIMINARY EXAM REQUEST

# **Committee Chair/Departmental Designee Walk-Through**

 After the Pre-committee (Grad Advisor) approves a student's preliminary exam request, you will receive an email of a pending ARCS request. To access ARCS, select the <u>ARCS Requests Dashboard</u> link (see below):

ARCS Request for Scheduling Preliminary Exam by Alex Student

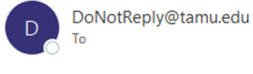

TEXAS A&M UNIVERSITY Graduate and

Professional School

A pending request to schedule the preliminary exam for Alex Student is available for your review in the <u>ARCS Requests Dashboard</u> as the CHAIR approver (this can also be accessed by logging into <u>Howdy</u> and clicking on the "ARCS" icon).

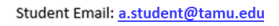

For any questions, please contact the Graduate and Professional School at GradARCS@tamu.edu or 979-845-3631.

If you are having issues with logging into Howdy, please review the following GUIDE.

- 2) If you are unable to access your ARCS dashboard through the <u>ARCS Requests Dashboard</u> link, please log into <u>Howdy</u>.
  - a. After logging into Howdy, select the "ARCS" icon at the top of the page (see icon below):

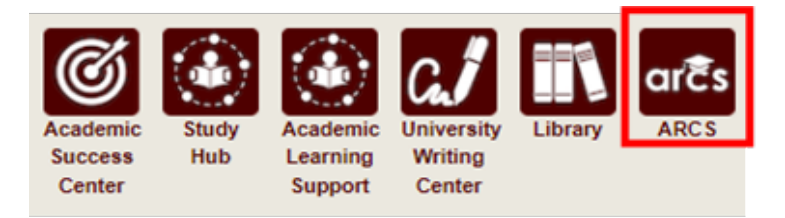

3) Once inside of ARCS, you will see your "ARCS Requests" dashboard (see below):

| Student Search Courses -        | Admir | n <del>*</del> |              |       |   |              |           |   |                  |   |                   |   |         |   | Workflows - |
|---------------------------------|-------|----------------|--------------|-------|---|--------------|-----------|---|------------------|---|-------------------|---|---------|---|-------------|
| ARCS Requests<br>Type to search | ]     |                |              |       |   |              |           |   |                  |   |                   |   |         |   |             |
| Requestor                       | *     | College 🔆      | Department * | Major | * | Curriculum * | Exam Date | * | Туре             | * | Status            | * | My Role | * |             |
| Student, Alex                   |       | AT             | MATH         | MATH  |   | PHD-AT       | 3/24/2023 |   | Preliminary Exam |   | Pending My Review |   | CHAIR   |   |             |

- a) In the dashboard, you will be able to see all pending requests, as well as any previously approved requests.
- b) Any requests requiring your review will be labeled "Pending My Review" in the "Status" column.
- c) To open the student's preliminary exam request, click on the request.

**NOTE:** You can search for specific requests by entering the UIN, student name, etc. into the search box.

4) After selecting the preliminary exam request, you will be taken to a new landing page containing information regarding the student's request (see below):

| liminary Exam Re                                                                                                    | quest                                                                                                    |                                                                                                    |           | Curric                                                         | ulum                                                                                                    |  |
|----------------------------------------------------------------------------------------------------|----------------------------------------------------------------------------------------------------|----------------------------------------------------------------------------------------------------|-----------|----------------------------------------------------------------|----------------------------------------------------------------------------------------------------|--|
| structions<br>If changes need to be made to<br>If the request needs to be retur<br>• NOTE: If the request is<br>To approve the request as the<br>If you are the Departmental de | the student request, select<br>ned to the student, select "<br>eturned to the student, a re<br>Chair, select "Approve Re<br>signee, select "Approve Re | "Change Request".<br>Return Request".<br>asson is required for the return.<br>uest" and confirm your selectic<br>quest" and confirm your select | in.       | Doctor o<br>Level<br>Program<br>Admitted<br>Catalog<br>College | of Philosophy<br>Graduate<br>PHD [AT]<br>Fall 2020 - College Station<br>GR - Graduate<br>Fall 2020 - College Station<br>Arts and Sciences |  |
| NOTE: The Department                                                                                                    | al designee will submit the                                                                                                    | grade on behalf of the committe                                                                                                    | ee.       | Campus<br>Major<br>Major Dept                                  | College Station<br>Mathematics<br>Mathematics                                                                                             |  |
| m Details                                                                                                    |                                                                                                    |                                                                                                    |           |                                                                |                                                                                                    |  |
| ntative Exam Completion Date:                                                                                                    | 3/24/2023                                                                                                    |                                                                                                    |           |                                                                |                                                                                                    |  |
| ibstitute:                                                                                                    | Deborah Bell-F                                                                                                    | Pedersen (for Bojan Popov)                                                                                                    |           |                                                                |                                                                                                    |  |
| urs of graded coursework rem                                                                                                    | aining: 18                                                                                                    |                                                                                                    |           |                                                                |                                                                                                    |  |
| Change Request                                                                                                    | Approve Request                                                                                                    | Return Rec                                                                                                    | juest     |                                                                |                                                                                                    |  |
| am Request Approval C                                                                                                    | omments                                                                                                    |                                                                                                    |           |                                                                |                                                                                                    |  |
| Polo = Data                                                                                                    | = Commonts                                                                                                    |                                                                                                    |           | =                                                              |                                                                                                    |  |
| STUDENT 2/28/202                                                                                                    | Ready to take                                                                                                    | my preliminary exam                                                                                                    |           |                                                                |                                                                                                    |  |
| PRECOMMITTEE 2/28/202                                                                                                    | Added a subs                                                                                                    | titute for this student's prelimin                                                                                                    | ary exam. |                                                                |                                                                                                    |  |
| kam Request Approval St                                                                                                    | atus                                                                                                    |                                                                                                    |           |                                                                |                                                                                                    |  |
|                                                                                                    | Americal Status                                                                                                    |                                                                                                    |           |                                                                |                                                                                                    |  |
| SUBMITTER                                                                                                    | Submitted                                                                                                    | 2/28/2023                                                                                                    | =         |                                                                |                                                                                                    |  |
| PRECOMMITTEE                                                                                                    | Approved                                                                                                    | 2/28/2023                                                                                                    |           |                                                                |                                                                                                    |  |
| CHAIR                                                                                                    | Review                                                                                                    |                                                                                                    |           |                                                                |                                                                                                    |  |
| DEDADTHENT                                                                                                    | Donding                                                                                                    |                                                                                                    |           |                                                                |                                                                                                    |  |

- 5) In this screen you will be able to:
  - a. View the student's degree information in the "Curriculum" section.
  - b. View the approval status of the request in the "Exam Request Approval Status" section.
  - c. Review any comments for the proposal in the "Exam Request Approval Comments" section.
  - d. Change, approve, or return the request.
- 6) If the student has more than 6 hours of graded degree plan coursework remaining to complete, the Department approver will also need to approve the request.
  - a. The number of hours of graded coursework remaining will be displayed in the "Exam Details" section **ONLY** if the student has more than 6 hours remaining (highlighted below):

### Exam Details

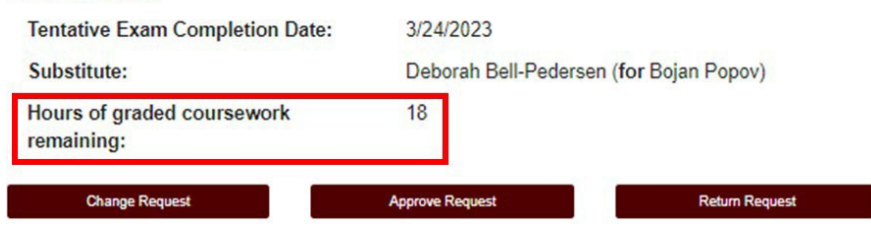

7) If a student is **NOT** registered in the semester they plan to take the preliminary exam, you will need to acknowledge that the student will be registered at the time they take their preliminary exam before you can approve the request (see below):

| Exam Details                                                                                                    |                                                                                                    |                                                                                                    |
|----------------------------------------------------------------------------------------------------|----------------------------------------------------------------------------------------------------|----------------------------------------------------------------------------------------------------|
| Tentative Exam Completion Date:                                                                                                    | 3/30/2023                                                                                                    |                                                                                                    |
| The student is required to be registered for<br>is held. The student is currently NOT regist<br>meet the registration requirement by the tin | a minimum of one semester credit hour in<br>ered in the term they plan to take the prel<br>ne the preliminary exam is held. | the long semester or summer term during which any component of the preliminary examination<br>minary examination. By checking the acknowledgement box, you verify that the student will |
| Required                                                                                                    |                                                                                                    |                                                                                                    |
| Change Request                                                                                                    | Approve Request                                                                                                    | Return Request                                                                                                    |

**NOTE:** The student is required to acknowledge that they need to be registered in the semester they take the preliminary exam before submitting the request. Any subsequent approvers will also be notified that the student is not currently registered in the semester they plan on taking the exam.

8) If you click on "Change Request" or "Return Request", the following landing pages will be displayed (see below):

| Change | Request |
|--------|---------|
|--------|---------|

| Please make any required chang<br>Once changes have been r     NOTE: All comments will be view | es to the information below.<br>made, select "Change Exam".<br>able by the student and approvers. |
|------------------------------------------------------------------------------------------------|---------------------------------------------------------------------------------------------------|
| entative Exam Completion Date:                                                                 | 03/30/2023                                                                                        |
| - Graduate Committee Substitution-                                                             |                                                                                                   |
|                                                                                                | ✓ is unable to attend,<br>and will be<br>substituted by                                           |
|                                                                                                |                                                                                                   |
| comments:                                                                                      |                                                                                                   |
| omments:                                                                                       | Remaining: 1000                                                                                   |

- 1) On the "Change Request" landing page, you will have the option to:
  - a. Change the "Tentative Exam Completion Date"
  - b. Select a substitute for a student's exam
  - c. Add any "Comments" for the student and approvers

**NOTE:** Any comments added will be viewable by the student and any approvers.

2) If a substitute is needed for the student's exam, and once you have identified an eligible substitute faculty member, use the "Graduate Committee Substitution" option (see below):

| Graduate Committee Substi      | tution —      |                             |                                                         |                |
|--------------------------------|---------------|-----------------------------|---------------------------------------------------------|----------------|
| Only one advisory committee su | bstitution is | allowed for the examination | ation. If you would like to specify a substitute, pleas | e do so below: |
|                                |               | is unable to attend,        |                                                         |                |
| Lord, Dominique                | ~             | and will be                 | Start typing to select a substitute                     |                |
|                                |               | substituted by              |                                                         |                |

**NOTE:** The Committee Chair cannot be substituted. Additionally, if the committee member who is unavailable is the only outside member, they must be substituted with an outside member.

- a. Select which committee member is not able to attend, and then type in the name of the replacement faculty member or select from the drop-down list of eligible faculty members.
- b. If the substitute faculty member does not show up in the list of eligible list of faculty, please contact the Grad School at grad@tamu.edu.
- 3) Once you have made any necessary updates, click on "Change Exam".

# **Return Request**

| <u>Return Request</u>                                                                                                |                                                                                                    |       |
|----------------------------------------------------------------------------------------------------|----------------------------------------------------------------------------------------------------|-------|
| Instructions                                                                                                    |                                                                                                    |       |
| <ul> <li>Enter reason below for ret</li> <li>After confirming, the prelin</li> <li>NOTE: Comments will be</li> </ul> | urning the preliminary exam request.<br>inary exam request will be returned to the student.<br>viewable to the student and all approvers. |       |
| Reason for Request:*                                                                                                 |                                                                                                    |       |
|                                                                                                    | Characters Remaining: 1000                                                                                                    | (etc) |
| Return Request                                                                                                    | Back                                                                                                    |       |

- 1) On the "Return Request" landing page, you will have the option to return the student's preliminary exam request.
  - a. If you wish to return the students exam request, a reason for the return is required (**NOTE**: Any comments added will be viewable by the student and any approvers).
  - b. Once you have entered the reason for the return, click on "Return Request" to return the exam request to the student.

#### **Approve Request**

- 1) To approve a student's preliminary exam request, click on the "Approve Request" button.
  - a. You will be asked to confirm your request, click on "OK" to finish the approval of the request (see below):

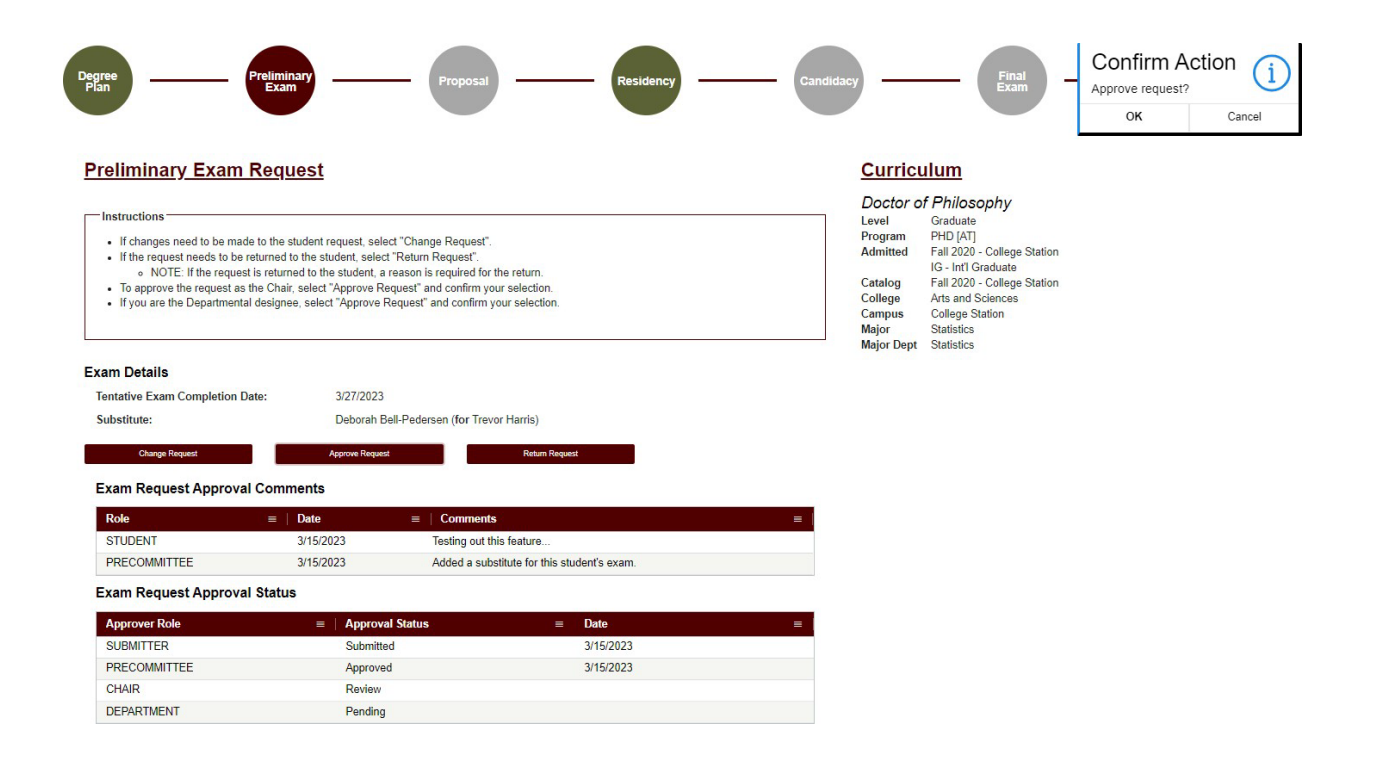

**NOTE:** If you have any issues with the dashboards or landing pages, please contact the Grad School at grad@tamu.edu.

# PRELIMINARY EXAM GRADING

# **Committee Chair/Departmental Designee Walk-Through**

- 1) To begin grading the preliminary exam, go to the <u>ARCS Requests Dashboard</u>. This can also be accessed by logging into <u>Howdy</u>.
  - a. After logging into Howdy, select the "ARCS" icon at the top of the page (see icon below):

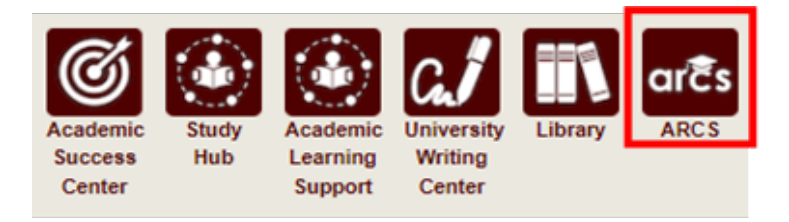

2) Once inside of ARCS, you will see your requests and upcoming examinations dashboards (see below):

| Student, Alex     Preliminary Exam     AT     MATH     MATH     PHD-AT     3/22/2023     CHAIR       ARCS Requests       Type to search | Student, Alex     Preliminary Exam     AT     MATH     MATH     PHD-AT     3/22/2023     CHAIR | Student, Alex     Preliminary Exam     AT     MATH     MATH     PHD-AT     3/22/2023     CHAIR |  |
|----------------------------------------------------------------------------------------------------|------------------------------------------------------------------------------------------------|------------------------------------------------------------------------------------------------|--|
| ARCS Requests                                                                                                    | ARCS Requests<br>Type to search                                                                | ARCS Requests<br>Type to search                                                                |  |
| ARCS Requests                                                                                                    | ARCS Requests                                                                                  | ARCS Requests                                                                                  |  |
| Type to search                                                                                                    | Type to search                                                                                 | Type to search                                                                                 |  |
|                                                                                                    |                                                                                                |                                                                                                |  |

- a. In the "ARCS Requests" dashboard, you will be able to see all pending requests, as well as any previously approved requests.
- b. In the "Upcoming Examinations" dashboard, you will be able to review any upcoming exams.
- c. To grade the student's preliminary exam, click on the student's exam in the "Upcoming Examinations" dashboard.

NOTE: You can search for specific requests by entering the UIN, student name, etc. into the search box.

3) After selecting the preliminary exam, you will then be taken to the grading screen.

**NOTE:** If you are the **Chair**, you will only be able to enter your grade for the final exam after ALL other committee members have submitted their grades.

**NOTE:** For the **Departmental Designee**, as you will be grading on behalf of the entire departmental committee, you will be able to enter your grade at any time. You will also only see yourself in the "Committee Grading Results" and "Committee Grading Comments" grids.

a. For the Chair and Departmental Designee, the grading screen should appear as seen below.

| Preliminary                                                         | Exam Grading                                                                                                    |                                                                              |                                                                                                   |          | Curricu             | lum                                          |  |
|---------------------------------------------------------------------|----------------------------------------------------------------------------------------------------|------------------------------------------------------------------------------|---------------------------------------------------------------------------------------------------|----------|---------------------|----------------------------------------------|--|
| View Exam Reques                                                    | st Approval Details 🗲                                                                                                    |                                                                              |                                                                                                   |          | Doctor of<br>Level  | F Philosophy<br>Graduate                     |  |
| Committee Grad                                                      | ding Results                                                                                                    |                                                                              |                                                                                                   |          | Program<br>Admitted | PHD [AT]<br>Fall 2020 - College Station      |  |
| lole                                                                | Name                                                                                                    |                                                                              | Substitute For                                                                                    | Decision | Catalog             | GR - Graduate<br>Fall 2020 - College Station |  |
| EMBER                                                               | Michalski, Krzysztof                                                                                                    |                                                                              |                                                                                                   | Pass     | College             | Arts and Sciences                            |  |
| EMBER                                                               | Guermond, Jean-Luc                                                                                                    |                                                                              |                                                                                                   | No Pass  | Campus              | College Station                              |  |
| UBSTITUTE                                                           | Bell-Pedersen, Deborah                                                                                                    |                                                                              | Popov, Bojan                                                                                      | Pass     | Major<br>Maior Dept | Mathematics                                  |  |
| HAIR                                                                | Maier, Matthias                                                                                                    |                                                                              |                                                                                                   | Pending  |                     |                                              |  |
| Role E                                                              | Name     Michalski, Krzysztof                                                                                                    | Date<br>2/28/2023                                                            | Great Job!                                                                                        | =        |                     |                                              |  |
| MEMBER                                                              | Guermond, Jean-Luc                                                                                                    | 2/28/2023                                                                    | Needs improvement.                                                                                |          |                     |                                              |  |
| MEMBER                                                              | Bell-Pedersen, Deborah                                                                                                    | 2/28/2023                                                                    | Excellent job, keep up the good work!                                                             |          |                     |                                              |  |
| •                                                                   |                                                                                                    |                                                                              |                                                                                                   |          |                     |                                              |  |
| Please enter your g<br>Once the exa<br>Any commen<br>If the student | rade below for the Preliminary Exa<br>m has been graded, you will not be<br>ts added will be visible to ONLY the<br>receives a "No Pass", please choo | mination.<br>e able to change yo<br>e Chair, Departmer<br>se whether the stu | ur grade.<br>t, and Graduate and Professional School.<br>dent will be allowed to retake the exam. |          |                     |                                              |  |
| — Grade Submissi<br>Decision                                        | ion —                                                                                                    |                                                                              | ○ Pass ○ No Pass *                                                                                |          |                     |                                              |  |
| Comments:                                                           |                                                                                                    |                                                                              |                                                                                                   |          |                     |                                              |  |
|                                                                     | Characters                                                                                                    | Remaining: 1000                                                              |                                                                                                   |          |                     |                                              |  |
|                                                                     |                                                                                                    |                                                                              |                                                                                                   |          |                     |                                              |  |
|                                                                     |                                                                                                    |                                                                              |                                                                                                   |          |                     |                                              |  |

- 4) To grade the student's preliminary exam, select "Pass" or "No Pass".
  - a. If you chose "Pass" you will be prompted to confirm your selection after clicking the "Submit" button. To confirm your grade entry, select "OK" in the confirmation box.
    - i. If the final grade from the committee is "Pass", comments are allowed, but not required. Your comments will ONLY be visible to yourself, the Department, and the Graduate and Professional School (when applicable).

**NOTE:** The system will perform an audit to verify the student is currently registered in the semester they are taking the exam (based on the "Exam Completion Date"). If the student is **NOT** currently registered, you will not be able to submit your grade. Please contact the Grad School at grad@tamu.edu for the next steps.

- 5) The following applies to students taking the preliminary exam for the first time ONLY. If the student receives a "No Pass" on their second exam attempt of the exam, they will NOT be allowed to retake the exam.
  - a. If you chose "No Pass", and you are either the second "No Pass" or at least 2 other committee members have selected "No Pass" for the exam, you will be prompted to either allow or not allow a student to retake the preliminary exam (for the Departmental Designee there will be only 1 "No Pass") – See below:

| Grade Submission                                                                                                    |                                                                                                    |                                                                                                    |
|----------------------------------------------------------------------------------------------------|----------------------------------------------------------------------------------------------------|----------------------------------------------------------------------------------------------------|
| Decision                                                                                                    |                                                                                                    | ○ Pass ● No Pass                                                                                                    |
|                                                                                                    |                                                                                                    |                                                                                                    |
|                                                                                                    |                                                                                                    |                                                                                                    |
| Retake Preliminary Exam                                                                                                    |                                                                                                    |                                                                                                    |
| <ul> <li>The student has received a No</li> <li>Upon approval of a student's e examination may be given one</li> <li>Please select if the student to</li> </ul> | Pass grade. As such, the student has not met the re-<br>xamination committee, with no more than one memb<br>re-examination.<br>vill be allowed to retake the preliminary exam, aft | quirement for passing the Preliminary Exam.<br>er dissenting, a student who has failed the preliminary<br>er consulting with the committee. |
| Decision                                                                                                    |                                                                                                    | ○ Yes ○ No *                                                                                                    |
| Comments:*                                                                                                    |                                                                                                    |                                                                                                    |
|                                                                                                    | Characters Remaining: 1000                                                                                                    |                                                                                                    |
| Exam Completion Date:                                                                                                    | 03/17/2023                                                                                                    |                                                                                                    |
| Submit                                                                                                    |                                                                                                    |                                                                                                    |

- b. Please consult with the committee before deciding whether the student will be allowed to retake the preliminary exam.
- c. Regardless of the retake decision, you will be required to provide comments. Your comments will ONLY be visible to yourself, the Department, and the Graduate and Professional School (when applicable).
- d. After deciding whether the student should be able to retake the exam or not, click on "Submit" button and confirm your decision by clicking "OK":

| MEMBER<br>CHAIR                                                                   | Salazar, Cinthya<br>Lechuga, Vicente                                                                                                    |                                                                                                    |                                                                                                    | Pass<br>Pending   | Major Dept | Educ Admn & Human Resource De | Confirm A | int grade |
|-----------------------------------------------------------------------------------|----------------------------------------------------------------------------------------------------|----------------------------------------------------------------------------------------------------|----------------------------------------------------------------------------------------------------|-------------------|------------|-------------------------------|-----------|-----------|
| Committee Grac                                                                    | ling Comments                                                                                                    |                                                                                                    |                                                                                                    |                   |            |                               | ок        | Cancel    |
| Role                                                                              | = Date                                                                                                    | = Comments                                                                                                    | =                                                                                                    |                   |            |                               |           |           |
| MEMBER                                                                            | 3/16/2023                                                                                                    | Great Job!                                                                                                    |                                                                                                    |                   |            |                               |           |           |
| MEMBER                                                                            | 3/16/2023                                                                                                    | Needs improvement.                                                                                                    |                                                                                                    |                   |            |                               |           |           |
| Instructions                                                                      |                                                                                                    |                                                                                                    |                                                                                                    |                   |            |                               |           |           |
| Please enter your gr<br>Once the example<br>Any comment<br>If the student of      | ade below for the Preliminary<br>n has been graded, you will n<br>s added will be visible to ONL<br>receives a "No Pass", please           | Examination,<br>of be able to change your grade.<br>Y the Chair, Department, and Graduate<br>choose whether the student will be allow | and Professional School.<br>ed to retake the exam.                                                                            |                   |            |                               |           |           |
| Grade Submissio                                                                   | n                                                                                                    |                                                                                                    |                                                                                                    |                   |            |                               |           |           |
| Decision                                                                          |                                                                                                    |                                                                                                    | O Pass 🖲 No Pass                                                                                                    |                   |            |                               |           |           |
| Retake Prelimina<br>The student h<br>Upon approva<br>examination<br>Please select | Iry Exam<br>as received a No Pass grade.<br>I of a student's examination c<br>ray be given one re-examinat<br>if the student will be allow | As such, the student has not met the re<br>ommittee, with no more than one memb<br>ion.<br>d to retake the preliminary exam, aft      | quirement for passing the Preliminary Exa<br>er dissenting, a student who has failed the<br>er consulting with the committee. | n.<br>preliminary |            |                               |           |           |
| Decision                                                                          |                                                                                                    |                                                                                                    | ● Yes ○ No                                                                                                    |                   |            |                               |           |           |
| Comments:                                                                         | The studer                                                                                                    | it will be allowed to retake the prelimina                                                                                            | ry exam.                                                                                                    |                   |            |                               |           |           |
|                                                                                   | Characters                                                                                                    | Remaining: 941                                                                                                    |                                                                                                    |                   |            |                               |           |           |
| Exam Completion D                                                                 | ate: 03/17/2023                                                                                                    | 3                                                                                                    |                                                                                                    |                   |            |                               |           |           |

6) After the decision is submitted, both the committee and student will be notified of the retake decision (see example email below):

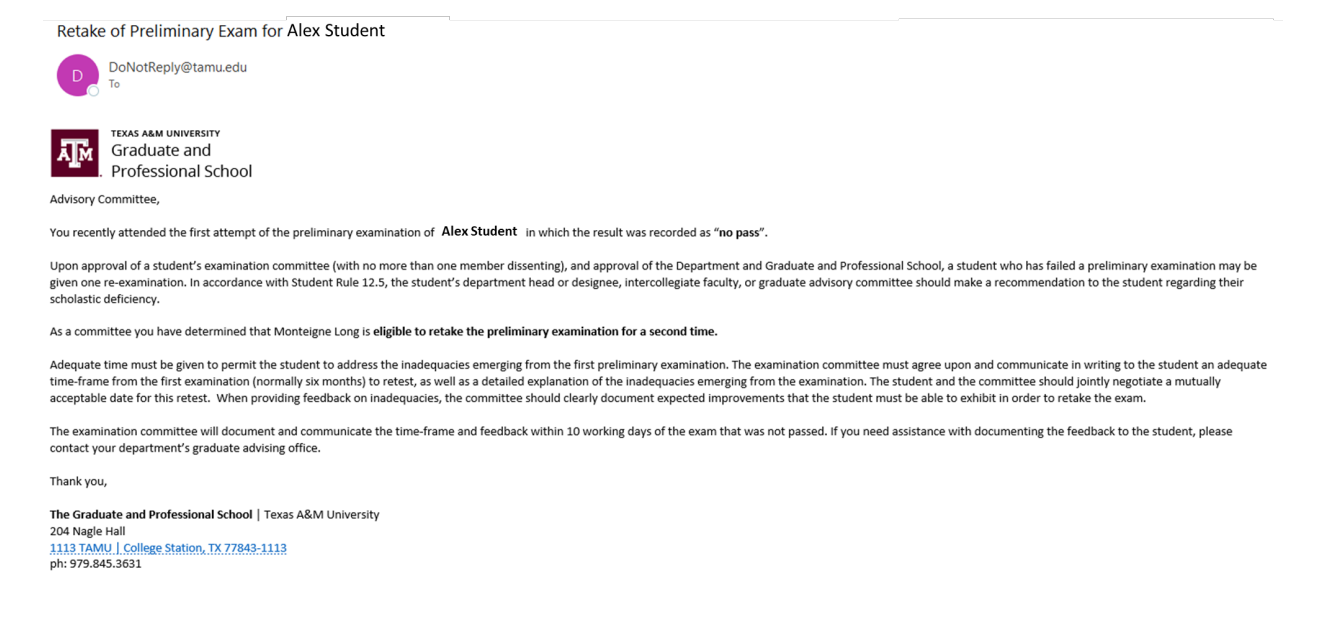

- 7) If the student is allowed to retake the preliminary exam, they will need to submit a new preliminary exam request.
- 8) If the student is NOT allowed to retake the preliminary exam, the Department will be notified and will need to review the decision.

**NOTE:** If you have any issues with the dashboards or landing pages, please contact the Grad School at grad@tamu.edu.

# **PROPOSAL APPROVAL FORM**

### **Committee Walk-Through**

1) After the Pre-committee (Grad Advisor) approves the student's proposal, you will receive an email of a pending ARCS request. To access ARCS, select the <u>ARCS Requests Dashboard</u> link (see below):

ARCS Request to Review Research Proposal by Alex Student

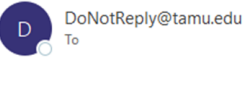

TEXAS A&M UNIVERSITY Graduate and . Professional School

A pending request to review the Research Proposal for Alex Student is available for your review in the ARCS Requests Dashboard as the CHAIR approver (this can also be accessed by logging into Howdy and clicking on the "ARCS" icon).

Student Email: <u>a.student@tamu.edu</u>

For any questions, please contact the Graduate and Professional School at GradARCS@tamu.edu or 979-845-3631.

If you are having issues with logging into Howdy, please review the following GUIDE.

- 2) If you are unable to access your ARCS dashboard through the <u>ARCS Requests Dashboard</u> link, please log into <u>Howdy</u>.
  - a. After logging into Howdy, select the "ARCS" icon at the top of the page (see icon below):

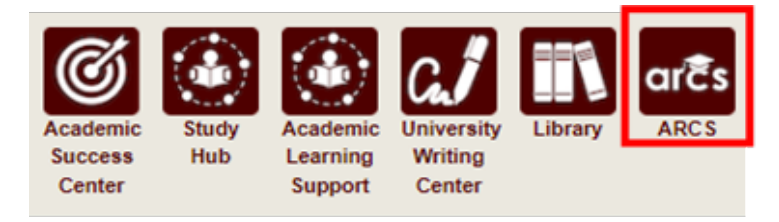

3) Once inside of ARCS, you will see your "ARCS Requests" dashboard (see below):

| Student Search Courses - | Admi | n <del>-</del> |              |       |   |              |           |   |          |   |         |   |   |         |   | Workflows + |
|--------------------------|------|----------------|--------------|-------|---|--------------|-----------|---|----------|---|---------|---|---|---------|---|-------------|
| ARCS Requests            |      |                |              |       |   |              |           |   |          |   |         |   |   |         |   |             |
| Requestor                | ≡    | College ≡      | Department ≡ | Major | = | Curriculum ≡ | Exam Date | = | Туре     | = | Status  | = | = | My Role | = | 1           |
| Student, Alex            |      | EN             | NUEN         | NUEN  |   | PHD-EN       |           |   | Proposal |   | Pending |   |   | MEMBER  |   |             |

- a) In the dashboard, you will be able to see all pending requests, as well as any previously approved requests.
- b) Any requests requiring your review will be labeled "Pending" in the "Status" column.
- c) To open the student's proposal approval request, click on the request.

**NOTE:** You can search for specific requests by entering the UIN, student name, etc. into the search box.

4) After selecting the proposal request, you will be taken to a new landing page containing information regarding the student's request (see below):

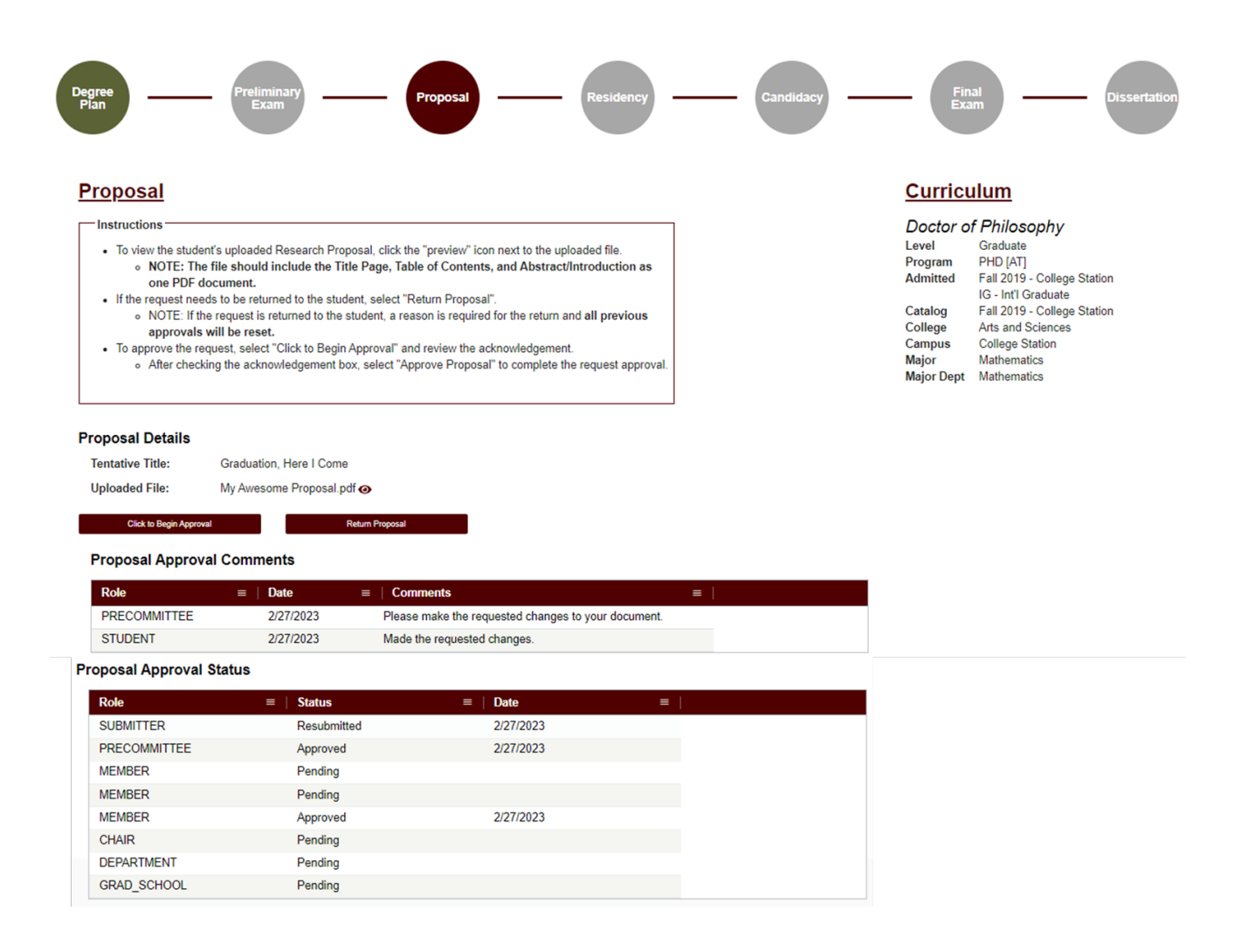

- 5) In this screen you will be able to:
  - a. View the student's degree information in the "Curriculum" section.
  - b. View the approval status of the request in the "Proposal Approval Status" section.
  - c. Review any comments for the proposal in the "Proposal Approval Comments" section.
  - d. Begin approval or return the proposal request.
- 6) To view the student's uploaded document, click on the "View/Eye" icon next to the file name.
- 7) If you click on "Return Proposal", the following landing page will be displayed (see below):

| Proposal Return                      | 1                                                                                                    |    |
|--------------------------------------|----------------------------------------------------------------------------------------------------|----|
| Instructions                         |                                                                                                    |    |
| Enter the reason                     | below for returning the Research Proposal request.                                                             |    |
| <ul> <li>Once the request</li> </ul> | t is returned, the student will have the ability to make any required changes.                                 |    |
| <ul> <li>NOTE: If the rec</li> </ul> | uest is returned, any previous approvals will be reset, and the Research Proposal will have to be re-approved. |    |
|                                      |                                                                                                    |    |
|                                      |                                                                                                    |    |
|                                      |                                                                                                    |    |
| Comments:*                           |                                                                                                    |    |
|                                      |                                                                                                    | 1. |
|                                      | Characters Remaining: 4000                                                                                     |    |
|                                      |                                                                                                    |    |
| Return Propos                        | sal Back                                                                                                    |    |

- 1) On the "Return Proposal" landing page, you will have the option to return the student's proposal.
  - a. If you wish to return the students proposal, a reason for the return is required (**NOTE:** Any comments added will be viewable by the student and any approvers).
  - b. Once you have entered the reason for the return, click on "Return Proposal" to return the proposal to the student.

# \*\*NOTE: If the request is returned, ALL previous approvals will be reset, and the proposal will need to be re-approved.

2) If a student's proposal is returned, you will receive an email notification:

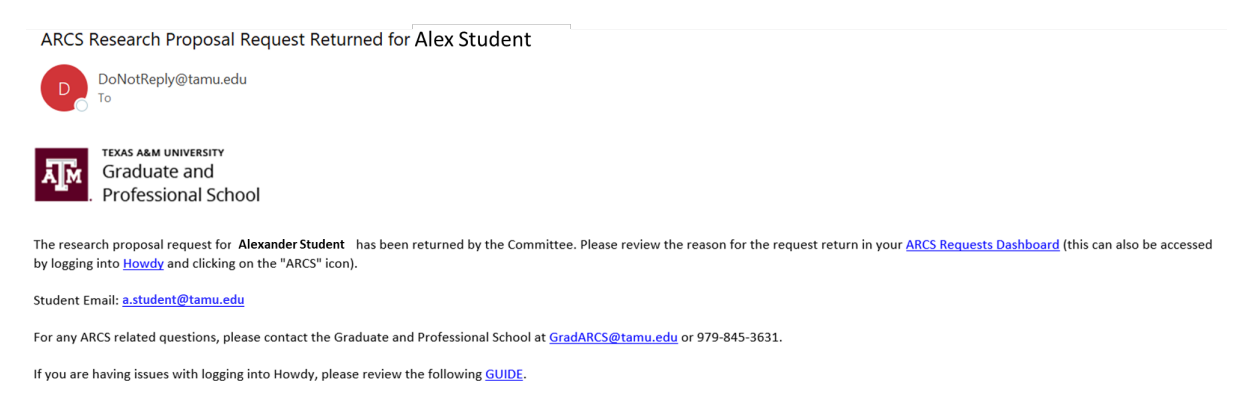

3) When the student re-submits their Proposal for review, and the Pre-committee (Grad Advisor) approves the request, you will receive an email notification of a pending request:

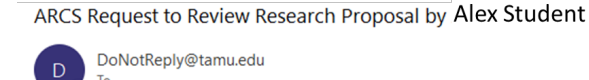

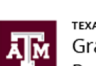

TEXAS A&M UNIVERSITY Graduate and Professional School

A pending request to review the Research Proposal for Alex Student is available for your review in the ARCS Requests Dashboard as the CHAIR approver (this can also be accessed by logging into Howdy and clicking on the "ARCS" icon).

Student Email: a.student@tamu.edu

For any questions, please contact the Graduate and Professional School at GradARCS@tamu.edu or 979-845-3631.

If you are having issues with logging into Howdy, please review the following GUIDE.

# **Approve Proposal**

1) To approve the proposal, select "Click to Begin Approval". The following required acknowledgment should be displayed:

| Proposal Details                        |                                                                                                    |
|-----------------------------------------|----------------------------------------------------------------------------------------------------|
| Tentative Title:                        | Graduation, Here I Come                                                                                                    |
| Uploaded File:                          | My Awesome Proposal.pdf 🕢                                                                                                    |
| Proposal App                            | roval                                                                                                    |
| □ * I acknowledge<br>and I certify that | that I have read and examined the student's Research Proposal,<br>at it is adequate in scope and quality for this doctoral degree. |
|                                         |                                                                                                    |

Approve Proposal

2) To complete the approval, click on the acknowledgement box, and then select "Approve Proposal".

Back

**NOTE:** If you have any issues with the dashboards or landing pages, please contact the Grad School at grad@tamu.edu.

# FINAL EXAM (DEFENSE) REQUEST

# Pre-Committee/Chair Walk-Through

# NOTE: If you are approving the Final Exam (Defense) request as the DEPARTMENT approver, detailed instructions for approving the request can be found in the Departmental <u>Guide</u>.

 After a student submits their final exam (defense) request, you will receive an email of a pending ARCS request when it is your turn to approve the request. To access ARCS, select the <u>ARCS Requests</u> <u>Dashboard</u> link (see below):

# **Precommittee Email**

ARCS Request for Scheduling Final Exam by Alex Student

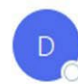

DoNotReply@tamu.edu To Ocaster, Stephen

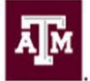

TEXAS A&M UNIVERSITY Graduate and Professional School

A pending request to schedule the final exam for Alex Student is available for your review in the ARCS Requests Dashboard as the PRECOMMITTEE approver.

Student Email: a.student@email.tamu.edu

For any questions, please contact the Graduate and Professional School at GradARCS@tamu.edu or 979-845-3631.

If you have not claimed your NetID or have questions about your NetID, click HERE.

If you need help enrolling in DUO or have any questions about DUO, click HERE.

# Chair Email

ARCS Request for Scheduling Final Exam by Alex Student

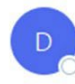

DoNotReply@tamu.edu To Ocaster, Stephen

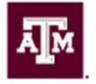

TEXAS A&M UNIVERSITY Graduate and Professional School

A pending request to schedule the final exam for Alex Student is available for your review in the ARCS Requests Dashboard as the CHAIR approver.

Student Email: a.student@email.tamu.edu

For any questions, please contact the Graduate and Professional School at GradARCS@tamu.edu or 979-845-3631.

If you have not claimed your NetID or have questions about your NetID, click HERE.

If you need help enrolling in DUO or have any questions about DUO, click HERE.

- 2) If you are unable to access your ARCS dashboard through the <u>ARCS Requests Dashboard</u> link, please log into <u>Howdy</u>.
  - a) After logging into Howdy, select the "ARCS" icon at the top of the page (see icon below):

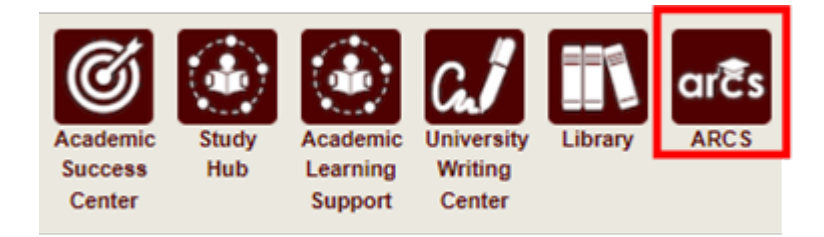

3) Once inside of ARCS, you will see your "ARCS Requests" dashboard (see below):

| Student Search             |               |     |              |                |       |   |              |             |            |   |                   |   |             | Workflows - |
|----------------------------|---------------|-----|--------------|----------------|-------|---|--------------|-------------|------------|---|-------------------|---|-------------|-------------|
| ARCS Req<br>Type to search | Requestor     | * C | ollege ☆   [ | Department 💥 🛙 | Major | * | Curriculum ※ | Exam Date 🐇 | Туре       | * | Status            | * | My Role     | *           |
| 777008888                  | Student, Alex | BA  | 1            | MKTG           | BUAD  |   | PHD-BA       | 2/28/2022   | Final Exam |   | Pending My Review |   | PRECOMMITTE | E           |
| 4                          |               |     |              |                |       |   | Chair D      | ashboar     | d          |   |                   |   |             | ×           |
| Student Search             |               |     |              |                |       |   |              |             |            |   |                   |   |             | Workflows - |
| ARCS Req                   | uests         |     |              |                |       |   |              |             |            |   |                   |   |             |             |
| UIN 🔆                      | Requestor     | * C | ollege 🔆 📋   | Department *   | Major | * | Curriculum 🔆 | Exam Date 🐇 | Туре       | * | Status            | * | My Role     | *           |
| 777008888                  | Student, Alex | B   | Ą            | MKTG           | BUAD  |   | PHD-BA       | 2/28/2022   | Final Exam |   | Pending My Review |   | CHAIR       |             |
| 4                          |               |     |              |                |       |   |              |             |            |   |                   |   |             |             |

# **Precommittee Dashboard**

- a) In the dashboard, you will be able to see all pending requests, as well as any previously approved requests.
- b) Any requests requiring your review will be labeled "Pending My Review" in the "Status" column.
- c) To open a student's request, click on the request that you want to view.

**NOTE:** You can search for specific requests by entering the UIN, student name, etc. into the search box.

4) After selecting the request, you will be taken to a new landing page containing information regarding the student's request (see below):

| Selected term: Fall 2021 - Co                                                                                  | ellege Station                                                                               |             |          |                                                                                                 | Viewing: Alex Student (77700                                                                                                    | 08888, No active email found) |
|----------------------------------------------------------------------------------------------------|----------------------------------------------------------------------------------------------|-------------|----------|-------------------------------------------------------------------------------------------------|----------------------------------------------------------------------------------------------------|-------------------------------|
| ■ Overview Student Record -                                                                                    |                                                                                              |             |          |                                                                                                 |                                                                                                    | Notifications   Holds         |
| Degree<br>Plan                                                                                                 | Preliminary<br>Exam                                                                          | Proposal Re | esidency | Candidacy                                                                                       | Final<br>Exam                                                                                                    | Dissertation                  |
| Final Exam F                                                                                                   | Request                                                                                      |             |          | Curricu                                                                                         | ulum                                                                                                    |                               |
| Exam Details<br>Dissertation Title:<br>Exam Date:<br>Exam Time:<br>Location:<br>Charge Ecan<br>Workflow Status | Testing Everything Standard Test<br>2/28/2022<br>10:00 AM<br>Testing Town<br>Approve Request | Cancel Ecam | ı        | Doctor o<br>Level<br>Program<br>Admitted<br>Catalog<br>College<br>Campus<br>Major<br>Major Dept | f Philosophy<br>Graduate<br>PHD [BA]<br>Fall 2016 - College Station<br>IG - Int'l Graduate<br>Fall 2016 - College Station<br>Mays Business School<br>College Station<br>Business Administration<br>Marketing |                               |
| Approver Role                                                                                                  | ■ Approval Status                                                                            | ≡   Date ≡  |          |                                                                                                 |                                                                                                    |                               |
| SUBMITTER                                                                                                    | Submitted                                                                                    | 2/7/2022    |          |                                                                                                 |                                                                                                    |                               |
| PRECOMMITTEE                                                                                                   | Approved                                                                                     | 2/7/2022    |          |                                                                                                 |                                                                                                    |                               |
| CHAIR                                                                                                    | Review                                                                                       | 2/7/2022    |          |                                                                                                 |                                                                                                    |                               |
| DEPARTMENT                                                                                                    | Pending                                                                                      | 2/7/2022    |          |                                                                                                 |                                                                                                    |                               |
| GRAD_SCHOOL                                                                                                    | Pending                                                                                      | 2/7/2022    |          |                                                                                                 |                                                                                                    |                               |

- 5) On this page you will be able to:
  - a) View the student's degree information in the "Curriculum" section
  - b) View the approval status in the "Workflow Status" section
  - c) Have the option to change, approve, or cancel the Final Exam Request.
- 6) If "Change Exam" is selected, the following screen should be displayed:

| <u>hange Requeste</u>                                                                                                    | d                                |                                                                               |                        |                    |                 |                            |
|----------------------------------------------------------------------------------------------------|----------------------------------|-------------------------------------------------------------------------------|------------------------|--------------------|-----------------|----------------------------|
| fitle:                                                                                                    | Testing Eve                      | erything Stand                                                                | ard Test               |                    |                 |                            |
| Do you plan on graduating<br>his semester?                                                                                             | ● Yes ○ No                       |                                                                               |                        |                    |                 |                            |
| Date:                                                                                                    | 02/28/2022                       |                                                                               |                        |                    |                 |                            |
|                                                                                                    |                                  | ^                                                                             |                        | ^                  |                 |                            |
| ime:                                                                                                    |                                  | 09                                                                            |                        | 00                 | AM              |                            |
|                                                                                                    |                                  | ~                                                                             |                        | ~                  |                 |                            |
| ocation:                                                                                                    | Testing Tow                      | vn                                                                            |                        |                    |                 |                            |
| Graduate Committee Subs                                                                                                    | stitution                        |                                                                               |                        |                    |                 |                            |
| Graduate Committee Subs<br>Only one advisory committee s<br>below:                                                                     | stitution<br>substitution is all | lowed for the f<br>is unable to a<br>and will be<br>substituted by            | inal examina<br>ttend, | tion. If you would | like to specify | a substitute, please do so |
| Graduate Committee Subs<br>Only one advisory committee s<br>below:<br>Do you want your exam<br>nnouncement to be public<br>or private? | Substitution is all              | lowed for the f<br>is unable to a<br>and will be<br>substituted by<br>Private | inal examina<br>ttend, | tion. If you would | like to specify | a substitute, please do so |

7) In the above screen you will be able to make any necessary changes to the student's final exam request.

**NOTE**: If the Date of the exam is changed, an audit will occur to verify the student's continued eligibility to take the exam.

- 8) If one of the student's committee members is NOT able to attend the final exam, you will be able to select a substitute for the final exam on this screen (the option to select a substitute is also available on the approval screen).
  - a) Once you have identified an eligible substitute faculty member, use the "Graduate Committee Substitution" option (see below):

| below:                                             | ibstitution is allowed for the final examination. If you would | d like to specify a substitute, please do so |
|----------------------------------------------------|----------------------------------------------------------------|----------------------------------------------|
|                                                    | is unable to attend,<br>✓ and will be                          |                                              |
|                                                    | substituted by                                                 |                                              |
| Do you want your exam<br>announcement to be public | O Public  Private                                              |                                              |
| or private?                                        |                                                                |                                              |

**NOTE:** The Committee Chair cannot be substituted. Additionally, if the committee member who is unavailable is the only outside member, they must be substituted with an outside member.

- b) Select which committee member is not able to attend, and then type in the name of the replacement faculty member or select from the drop-down list of eligible faculty members.
- c) If the substitute faculty member does not show up in the list of eligible faculty, please contact the Grad School at grad@tamu.edu.
- 9) Once the required changes have been made, click the "Change Final Exam" button.

**NOTE:** After the student's final exam request has been approved by the Grad School, please contact the Grad School at <u>grad@tamu.edu</u> to make any changes.

10) If "Cancel Exam" is selected, the following screen should be displayed:

| Aner confirming cancentation of the final exam, the request will be invalidated.  Cancellation Request Reason for Request:* |                                         |
|----------------------------------------------------------------------------------------------------|-----------------------------------------|
| Cancellation Request                                                                                                    |                                         |
| Reason for Request:*                                                                                                    |                                         |
|                                                                                                    |                                         |
| Characters Remaining: 1000                                                                                                  | ~~~~~~~~~~~~~~~~~~~~~~~~~~~~~~~~~~~~~~~ |

- 11) To cancel the exam, enter a reason for the cancellation in the "Reason for Request" box.
- 12) Next select "Cancel Final Exam". You will then be prompted to confirm your cancellation of the final exam. If you wish to continue, click "OK".

**NOTE:** Any previous approvals will be reset, and the student will need to log back into their My ARCS account to resubmit the final exam request.

13) If "Approve Request" is selected, the following screen will be displayed:

| Do you plan on graduating                                                                 | Testing Every  | thing Standard Test                              |    |    |
|-------------------------------------------------------------------------------------------|----------------|--------------------------------------------------|----|----|
| this semester?                                                                            | ⊖ Yes 		 No    |                                                  |    |    |
| Date:                                                                                     | 02/28/2022     |                                                  |    |    |
|                                                                                           |                | <b>`</b>                                         | ^  |    |
| Time:                                                                                     | 1              | 0 :                                              | 00 | AM |
|                                                                                           | <b>`</b>       | ~                                                | ~  |    |
| _ocation:                                                                                 | Testing Town   |                                                  |    |    |
|                                                                                           | is<br>❤ ar     | unable to attend,<br>nd will be<br>ubstituted by |    |    |
|                                                                                           |                |                                                  |    |    |
| Do you want your exam<br>announcement to be public                                        | ○ Public ● Pri | vate                                             |    |    |
| Do you want your exam<br>announcement to be public<br>or private?<br>Additional Comments: | ⊖ Public   Pri | vate                                             |    |    |

- 14) To approve the request, verify that the information the student entered is correct and select "Approve Final Exam".
  - a) If one of the student's committee members is NOT able to attend the final exam, you will be able to select a substitute for the final exam in the "Graduate Committee Substitution" box.

**NOTE:** If any of the required fields are left blank, the system will highlight them when you click on "Approve Final Exam". If the Date is changed, an audit will occur to verify the student's continued eligibility to take the exam.

- 15) After the student's final exam request has been approved by the Grad School, please contact the Grad School at grad@tamu.edu to make any changes.
- 16) If you have any issues with the dashboards or landing pages, please contact the Grad School at grad@tamu.edu.

# FINAL EXAM (DEFENSE) GRADING

- 1) To begin grading the final exam (defense), go to the <u>ARCS Requests Dashboard</u>. This can also be accessed by logging into <u>Howdy</u>.
  - a) After logging into Howdy, select the "ARCS" icon at the top of the page (see icon below):

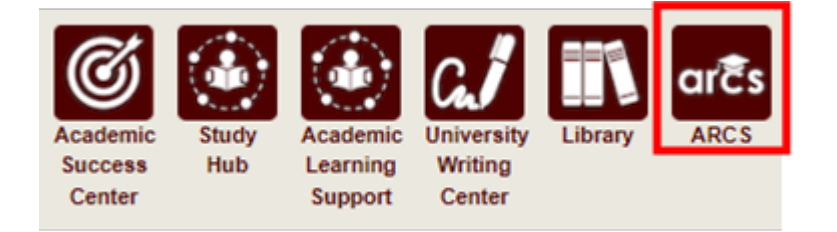

2) Once inside of ARCS, you will see your requests and upcoming examinations dashboard (see below):

| Student S | Search |               |     |          |     |       |        |      |          |           |         |     |              |    |         |     | Wor        | kflows 👻 |
|-----------|--------|---------------|-----|----------|-----|-------|--------|------|----------|-----------|---------|-----|--------------|----|---------|-----|------------|----------|
| Upcon     | ning   | Examinatio    | ons | Type     | ste | Col * | Dona % | Ma X | Curric * | Exam *    | Timo    | ste | Location     | 54 | My Polo | sle | Substituto | 342      |
| 123456    | 789    | Student, Arth | iur | Final Ex | am  | SC    | PHYS   | PHYS | PHD-SC   | 1/10/2022 | 09:00 A | M   | Testing Town | 1  | CHAIR   | 312 | Substitute | 75       |
| ARCS      | Req    | quests        |     |          |     |       |        |      |          |           |         |     |              |    |         |     |            |          |

Type to search...

| UIN     | *   | Requestor       | ※ │ Coll 3 | * Department * | Major | * Curricu* | Exam D*   | Туре 🐇               | Status   | 🔆   My Role | * |
|---------|-----|-----------------|------------|----------------|-------|------------|-----------|----------------------|----------|-------------|---|
| 1234567 | /89 | Student, Arthur | SC         | PHYS           | PHYS  | PHD-SC     |           | Copyright and Availa | Approved | CHAIR       |   |
| 1234567 | 89  | Student, Arthur | SC         | PHYS           | PHYS  | PHD-SC     | 1/10/2022 | Final Exam           | Approved | CHAIR       |   |
| 4       |     |                 |            |                |       |            |           |                      |          |             | Þ |

- 3) On the day of the final exam, to submit your grade after the committee has deliberated, click on the student's request in the "Upcoming Examinations" section of the dashboard. You will then be taken to the grading screen.
  - a) For the Co-Chair and committee members, the grading submission screen should appear as seen below:

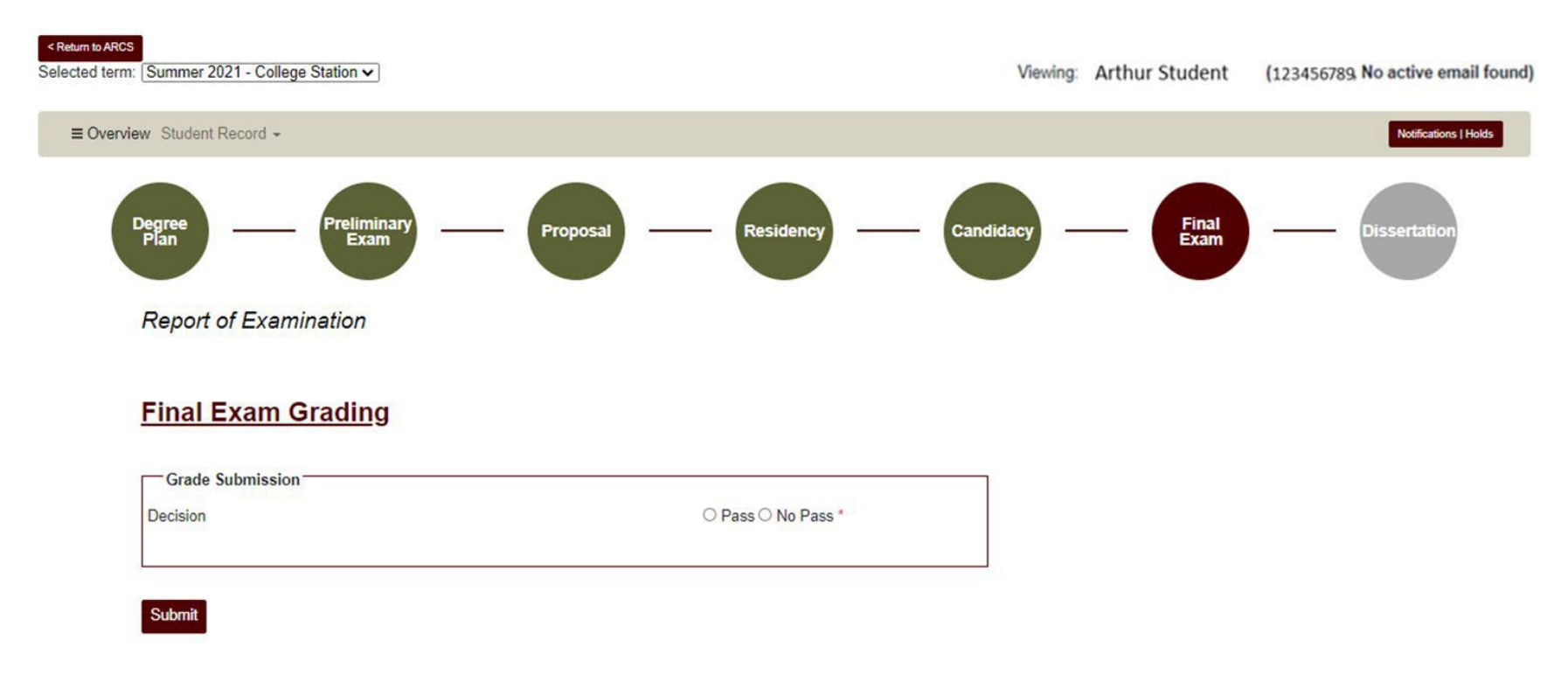

- b) In this screen, select "Pass" or "No Pass" and then hit "Submit".
  - i) If you select "No Pass", you will be prompted to confirm your selection after clicking the "Submit" button. To confirm your grade of "No Pass", select "OK" in the blue pop-up box.

c) For the Chair, the grading submission screen should appear as seen below:

# Report of Examination

# Incomplete Research Courses

| Course        | = | Title ≡  | Term        | = | Status | ≡ |
|---------------|---|----------|-------------|---|--------|---|
| MEEN 691      |   | RESEARCH | Spring 2017 |   | I      |   |
| MEEN 691      |   | RESEARCH | Fall 2017   |   | 1      |   |
| MEEN 691      |   | RESEARCH | Spring 2018 |   | I      |   |
| MEEN 691      |   | RESEARCH | Summer 2018 |   | 1      |   |
| MEEN 691      |   | RESEARCH | Spring 2019 |   | I      |   |
| Total Rows: 5 |   |          |             |   |        |   |

# Final Exam Grading

# Committee Grading Results

| Name                                                                   | Role                            | Substitute For | Decision    |
|------------------------------------------------------------------------|---------------------------------|----------------|-------------|
| Doe, John                                                              | MEMBER                          |                | Pass        |
| Smith, Jane                                                            | MEMBER                          |                | No Pass     |
| Someone, Adrian                                                        | MEMBER                          |                | Pass        |
| Grade Submission                                                       |                                 |                |             |
| Decision                                                               |                                 | O Pass C       | ◯ No Pass * |
| I hereby authorize grades of Incompl<br>be changed to Satisfactory (S) | f Study (691 and 692) to OYes O | No *           |             |
|                                                                        |                                 |                |             |
|                                                                        |                                 |                |             |

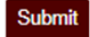

d) NOTE: If you are the CHAIR, you will only be able to enter your grade for the final exam after ALL other committee members have submitted their grades.

- e) For the Chair ONLY: You will be the last committee member to submit your decision of "Pass" or "No Pass". You will be able to see how the other members of the student committee graded the final exam (see above).
  - i) Select "Pass" or "No Pass".
  - ii) The system will pull a list of incomplete research courses (if there are any) from previous semesters in the "Incomplete Research Courses" section. After selecting "Pass" or "No Pass" grade for the final exam, select if you authorize the changing of "I"ncomplete courses to an "S"atisfactory grade (NOTE: If there are no incomplete courses, you will NOT be required to make this selection).
  - iii) You must select whether to authorize the grade change for incomplete research courses from "I" ncomplete to "S" atisfactory if the student has any incomplete research courses. If you decline, you will need to make changes to the student's incomplete courses at a later date through a grade change request.
  - iv) Click on "Submit".

Student Search

(1) If you selected "No Pass", you will be prompted to confirm your selection after clicking the "Submit" button. To confirm your grade of "No Pass", select "OK" in the blue pop-up box.

Workflows -

4) After you have completed submitting your grade for the student's final exam, you will be taken back to your main dashboard (see below):

| RCS Red       | quests          |    |       |                     |       |   |          |           |                                               |          |   |         |   |
|---------------|-----------------|----|-------|---------------------|-------|---|----------|-----------|-----------------------------------------------|----------|---|---------|---|
| ype to search |                 |    |       |                     |       |   |          |           |                                               |          |   |         |   |
| UIN =         | Requestor       | =  | Col ≡ | Department ≡        | Major | = | Curric ≡ | Exam ≡    | ∣ Type ≡                                      | Status   | = | My Role | = |
| 123456789     | Student, Arthur | į. | SC    | PHYS                | PHYS  |   | PHD-SC   |           | Copyright and Avai                            | Approved |   | CHAIR   |   |
|               |                 |    |       | and a second second |       |   |          |           | the second second second second second second |          |   |         |   |
| 123456789     | Student, Arthur |    | SC    | PHYS                | PHYS  |   | PHD-SC   | 1/10/2022 | Final Exam Results                            | Pass     |   | CHAIR   |   |

- 5) After the grading of the final exam is complete, the "Status" for the final exam results will be updated to "Pass" or "No Pass" (see above).
- 6) **NOTE:** If you have any issues with the dashboards or grading, please contact the Grad School at grad@tamu.edu.

# **COPYRIGHT AND AVAILABILITY REQUEST**

- 1) To access the Copyright and Availability request, go to the <u>ARCS Requests Dashboard</u>.
  - a) If you are unable to access ARCS through the above link, log into <u>Howdy</u> and select the "ARCS" icon at the top of the page (see icon below):

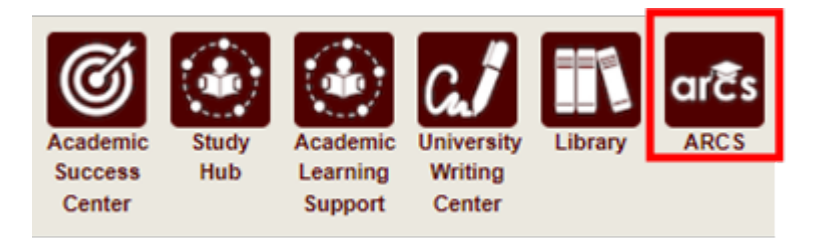

2) Once inside of ARCS, you will see your requests dashboard (see below):

| Student Search              |                                    |     |          |              |              |   |                  |           |                             |       |                        |        | V              | /orkflows 👻 |
|-----------------------------|------------------------------------|-----|----------|--------------|--------------|---|------------------|-----------|-----------------------------|-------|------------------------|--------|----------------|-------------|
|                             |                                    |     |          |              |              |   |                  |           |                             |       |                        |        |                |             |
| ARCS Requ<br>Type to search | uests                              |     |          |              |              |   |                  |           |                             |       |                        |        |                |             |
| UIN 🛞                       | Requestor                          | *   | Coll*    | Department ※ | Major        | * | Curric *         | Exam 🔆    | Туре                        | *     | Status                 | *      | My Role        | *           |
|                             |                                    |     |          |              |              |   |                  |           |                             |       |                        |        |                |             |
| 123456789                   | Student, Arthur                    |     | MD       | CLMD         | MDSC         |   | PHD-MD           |           | Copyright and               | Avail | Pending My             | Review | CHAIR          |             |
| 123456789<br>123456789      | Student, Arthur<br>Student, Arthur | - 1 | MD<br>MD | CLMD<br>CLMD | MDSC<br>MDSC |   | PHD-MD<br>PHD-MD | 1/31/2022 | Copyright and<br>Final Exam | Avail | Pending My<br>Approved | Review | CHAIR<br>CHAIR |             |

a) To open a student's request, click on the request that you want to view.

3) After making your selection, you will be taken automatically to the student milestone related to the pending request (see below).

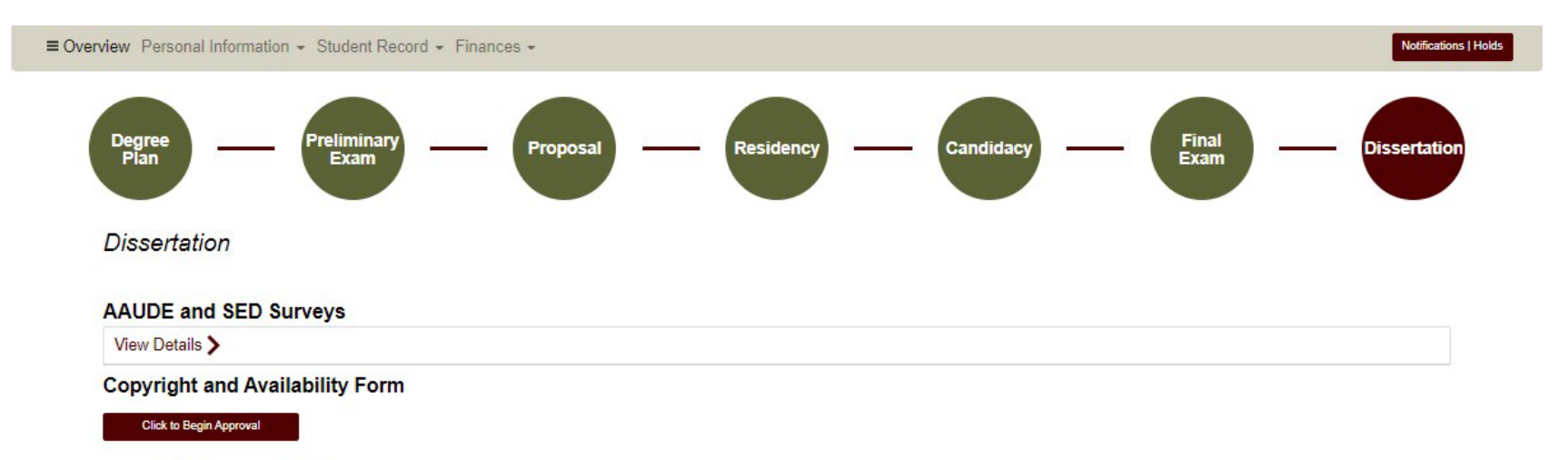

### **Copyright Approval Status**

| Approver Role ≡ | Approval Status | ≡   Date | = |
|-----------------|-----------------|----------|---|
| SUBMITTER       | Submitted       | 3/9/2022 |   |
| CHAIR           | Review          | 3/9/2022 |   |
| GRAD_SCHOOL_TDS | Pending         | 3/9/2022 |   |

### Dissertation Approval Form

Awaiting Submission

# **Copyright and Availability Form**

4) To approve the student's Copyright and Availability (C&A) form, select "Click to Begin Approval" located under the "Copyright and Availability" section (see below).

# Dissertation

# AAUDE and SED Surveys

View Details >

# Copyright and Availability Form

Click to Begin Approval

# **Copyright Approval Status**

| Approver Role $\equiv$ | Approval Status | ≡   Date | = |
|------------------------|-----------------|----------|---|
| SUBMITTER              | Submitted       | 3/9/2022 |   |
| CHAIR                  | Review          | 3/9/2022 |   |
| GRAD_SCHOOL_TDS        | Pending         | 3/9/2022 |   |

# **Dissertation Approval Form**

Awaiting Submission

# a) After selecting "Click to Begin Approval", the following screen should appear:

#### Copyright and Availability

# Copyright and Availability Approval

| TAMU Copyright Agreement                                                                                                    |               |
|----------------------------------------------------------------------------------------------------|---------------|
| I certify that the version I submitted is the same as that approved by my advisory committee.                                                                                                    |               |
| I hereby grant to Texas A&M University or its agents the non-exclusive license to archive and make accessible, under the conditions specified below, my thesis, dissertation, o study in whole or in part in all forms of media, now or hereafter known. | r record of   |
| FERPA. To the extent this thesis, dissertation, or record of study is an educational record as defined in the Family Educational Rights and Privacy Act (FERPA) (20 USC 1232 to disclosure of it to anyone who requests a copy.                          | g), I consent |
| I retain all other ownership rights to the copyright of the thesis, dissertation or record of study. I also retain the right to use in future works (such as articles or books) all or part thesis, dissertation, or record of study.                    | of this       |
| Z Acknowledge TAMU Copyright Agreement                                                                                                    |               |

#### Acknowledgement of Content Statement

I hereby acknowledge that it is my responsibility to ensure the data and information presented in the Electronic Theses and Dissertations (ETD) are correct and accurate, complying with copyright, Institutional Review Board and other applicable laws/requirements. Any errors therein are acknowledged as my own. I further admit that any optional/personal information exposed in the ETD was included willingly and knowingly. I understand once my ETD has been released to the University Libraries and/or ProQuest, I will not have access to it for corrections of any nature.

Acknowledge Content Statement

#### Student Availability and Copyright Agreement

I have read and fully agree to the TAMU copyright agreement regarding my ETD. I agree to the ETD availability option I selected above and understand the ETD will be released immediately following the expiration of the embargo period unless a written request for extension has been submitted and approved. I understand that the availability option is my choice and that there are publishing consequences to my selection.

Acknowledge Student Availability and Copyright Agreement

b) Please review the statements and acknowledgements made by the student as needed.

- 5) Next choose which availability option is needed, if different than what was selected by the student (see below).
  - a) NOTE: If you choose to place a "Document Only Hold" or "Full Record Hold" for the Dissertation, an explanation is required.

| How to choose an availability option >                                                                        |   |
|----------------------------------------------------------------------------------------------------|---|
| Please select one of the following options:                                                                   |   |
| (Immediate Release)                                                                                           |   |
| Release the ETD immediately for worldwide access on the Internet.                                             |   |
| (Document Only Hold - Usually for future publication purposes)                                                |   |
| Restrict access to the ETD document for two years then release the ETD for worldwide access on the Internet.  |   |
| (Metadata, including abstract, will be available during the embargo period).                                  |   |
| Please explain below.                                                                                         |   |
| (Full Record Hold - Usually for patent considerations)                                                        |   |
| O Restrict all access to the ETD for two years and then release the ETD for worldwide access on the Internet. |   |
| Please explain below.                                                                                         |   |
| Explanation required.                                                                                         |   |
|                                                                                                    |   |
|                                                                                                    | 1 |

| Δορτογίο | Back |
|----------|------|
| Appiore  | Dack |

#### **Copyright Approval Status**

| Approver Role = | Approval Status | ≡   Date  | = |
|-----------------|-----------------|-----------|---|
| SUBMITTER       | Submitted       | 1/11/2022 |   |
| CHAIR           | Review          | 1/11/2022 |   |
| GRAD_SCHOOL_TDS | Pending         | 1/11/2022 |   |

#### Dissertation

Awaiting Submission

b) After verifying the availability option, select "Approve".

c) If you need to view what the different holds mean, you can select the "How to choose an availability option" located above the hold selection. The following screen will open:

| How to choose an availability option ✓                                                                                                    |
|----------------------------------------------------------------------------------------------------|
|                                                                                                    |
| Texas A&M University                                                                                                    |
| Electronic Theses and Dissertations (ETD)                                                                                                    |
| How to Choose an Availability Option                                                                                                    |
| Texas A&M University's Policy                                                                                                    |
| All Texas A&M University Electronic Theses/Dissertations (ETDs) will be made available immediately after graduation worldwide on the Internet via Texas A&M University                                                                                                    |
| Libraries. Availability may be delayed temporarily for circumstances such as patent consideration, compliance with research contractual terms, publication issues, etc.                                                                                                    |
| What comprises an ETD record?                                                                                                    |
| An ETD record includes several elements, as noted below:                                                                                                    |
| Metadata – Data which describe the ETD record. These include, but are not limited to, the title, abstract, author, committee, keywords, etc.<br>Document – The ETD primary document which describes the independent research study that was undertaken to partially fulfill requirements for the degree sought –<br>generally a single PDF file.                                                                                                    |
| Supplemental files - Files which accompany the ETD document, are intended for public access, and provide additional details of the research (e.g., data sets, movie clips, etc.).                                                                                                    |
| License files – Files which describe the license signed by the student author at the time of submission, granting Texas A&M University (or other parties) certain, limited rights for use.                                                                                                    |
| Administrative files – Files provided to the Graduate and Professional School for administrative processing purposes and/or for purposes of being included as part of the<br>graduate student record (e.g., Written Thesis/Dissertation Approval Form, Copyright & Availability Form, etc.). These files are not made available to the public along with<br>the ETD record.                                                                                                    |
|                                                                                                    |
| What is a "Full Record Hold," and when would I choose it?                                                                                                    |
| Any research that would preclude worldwide release for an extended period of time or permanently (e.g., sponsored research, national security, personal risk) to comply with research contractual terms or patent considerations requires the "Full Record Hold." The ETD record (not including administrative files) will be released immediately two years after the graduation date unless an extension is requested and approved.                                                                                                    |
| What is a "Document Only Hold" and when would I choose it?                                                                                                    |
| fixed are submitted in the submitted of the submitted of the |
| "Document Only Hold." The ETD metadata will be made available for open access immediately following graduation via the Texas A&M University Libraries and ProQuest<br>(for dissertations), but the document and supplemental files will be restricted during the embargo period. The ETD document and supplemental files will be released<br>immediately after two years unless an extension is requested and approved.                                                                                                    |
| How do I extend a hold?                                                                                                    |
| A hold may be extended for up to two years (for the first extension) and then one year at a time for any additional extensions. The request must be made prior to expiration and appropriate justification must be included. Each request for extension will be reviewed on a case-by-case basis.                                                                                                    |
| Graduate students and faculty (as research sponsors) bear responsibility for requesting extensions. A timely request is important in order to extend any hold periods.<br>Please complete and submit the "Request for Extension of Thesis/Dissertation Hold" form found at grad.tamu.edu.                                                                                                    |
| For additional questions or concerns regarding availability options, please contact Thesis & Dissertation Services at thesis@tamu.edu or 979-845-3631.                                                                                                    |
| Please select one of the following options: "                                                                                                    |

- 6) After approving the student's Copyright and Availability form, you will be taken back to the main dashboard.
  - a) If "Immediate Release" is selected, the C&A form will be auto-approved for Thesis and Dissertation Services, and the status will change to "Approved".
  - b) If a hold is selected, the C&A will need to be approved by Thesis and Dissertation Services (TDS). After approval by TDS, the status will change to "Approved".

| Student Search              |                 |   |       |              |       |   |          |           |                     |   |          |   |         | Workflows - |
|-----------------------------|-----------------|---|-------|--------------|-------|---|----------|-----------|---------------------|---|----------|---|---------|-------------|
| ARCS Requ<br>Type to search | lests           |   |       |              |       |   |          |           |                     |   |          |   |         |             |
| UIN 🔆                       | Requestor       | * | Coll※ | Department * | Major | * | Curric * | Exam *    | Туре                | ₩ | Status   | * | My Role | *           |
| 123456789                   | Student, Arthur |   | SC    | PHYS         | PHYS  |   | PHD-SC   |           | Copyright and Avail |   | Approved |   | CHAIR   |             |
| 123456789                   | Student, Arthur |   | SC    | PHYS         | PHYS  |   | PHD-SC   | 1/10/2022 | Final Exam Results  |   | Pass     |   | CHAIR   |             |
|                             |                 |   |       |              |       |   |          |           |                     |   |          |   |         |             |

**NOTE:** If you are unable to approve the C&A or do not see anything on the Dissertation milestone page, please contact the Grad School at grad@tamu.edu.

# THESIS/DISSERTATION/RECORD OF STUDY APPROVAL FORM

**Committee Walk-Through** 

NOTE: If you are approving the Thesis/Dissertation/Record of Study request as the DEPARTMENT approver, detailed instructions for approving the request can be found in the Departmental <u>Guide</u>.

1) After a student submits their Thesis/Dissertation/Record of Study approval request, you will receive an email of a pending ARCS request when it is your turn to approve the request. To access ARCS, select the <u>ARCS Requests Dashboard</u> link (see below):

ARCS Request to review Dissertation for Adrian Student

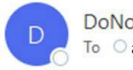

DoNotReply@tamu.edu To Oapprover@email.tamu.edu

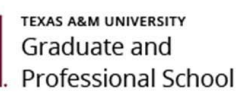

|  | Thu 5/12/20 | 22 11:29 AM |
|--|-------------|-------------|
|  |             |             |
|  |             |             |
|  |             |             |
|  |             |             |
|  |             |             |
|  |             |             |
|  |             |             |

 $\leftarrow$  Reply  $\leftarrow$  Reply All  $\rightarrow$  Forward

...

A pending request to approve the Dissertation for Adrian Student is available for your review in the ARCS Requests Dashboard as the MEMBER approver (this can also be accessed by logging into Howdy and clicking on the "ARCS" icon).

Student Email: a.student@email.tamu.edu

Please be sure to only approve the manuscript when the document is ready for final submission. Once the manuscript has been approved, if any changes are needed, please contact Thesis and Dissertation Services at thesis@tamu.edu or 979-845-3631.

If you have not claimed your NetID or have questions about your NetID, click HERE.

If you need help enrolling in DUO or have any questions about DUO, click HERE.

- 2) If you are unable to access your ARCS dashboard through the <u>ARCS Requests Dashboard</u> link, please log into <u>Howdy</u>.
  - a) After logging into Howdy, select the "ARCS" icon at the top of the page (see icon below):

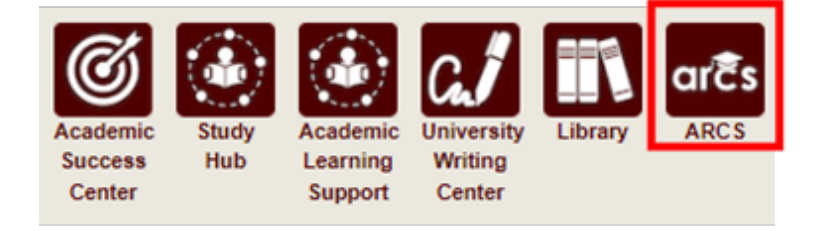

3) Once inside of ARCS, you will see your "ARCS Requests" dashboard (see below):

| RCS Re             | quests                       |                 |              |               |                        |        |        |                              |            |
|--------------------|------------------------------|-----------------|--------------|---------------|------------------------|--------|--------|------------------------------|------------|
| Turna ta saara     | queelo                       |                 |              |               |                        |        |        |                              |            |
|                    |                              |                 |              |               |                        |        |        |                              |            |
| Type to search     | 6                            |                 |              |               |                        |        |        |                              |            |
| UIN *              | Requestor                    | ※ │ Coll ※      | Department * | Major         | ∦   Curricu∦           | Exam * | Туре 🕺 | ⊭∣ Status                    | *          |
| UIN *<br>777008888 | Requestor<br>Student, Arthur | ∦   Coll∦<br>EN | Department * | Major<br>BMEN | *   Curricu*<br>PHD-EN | Exam * | Type * | K   Status<br>Under Committe | *ee Review |

- a) In the dashboard, you will be able to see all pending requests, as well as any previously approved requests.
- b) To open the student's Thesis/Dissertation/Record of Study approval request, click on the request with the "Under Committee Review" status.

**NOTE:** You can search for specific requests by entering the UIN, student name, etc. into the search box.

4) After selecting the request, you will be taken to a new landing page containing information regarding the student's request (see below):

| rview Student Record -                                                                                         |            |           |      |        |               | Notifications |
|----------------------------------------------------------------------------------------------------|------------|-----------|------|--------|---------------|---------------|
| Degree Preliminary Exam                                                                                        | Proposal - | Residency | Cano | lidacy | Final<br>Exam | Dissertation  |
| Dissertation                                                                                                   |            |           |      |        |               |               |
| AAUDE and SED Surveys                                                                                          |            |           |      |        |               |               |
| View Details >                                                                                                 |            |           |      |        |               |               |
| Copyright Approval Status                                                                                      |            |           |      |        |               |               |
| View Details >                                                                                                 |            |           |      |        |               |               |
| Dissertation Approval Form                                                                                     |            |           |      |        |               |               |
| and a second and a second a second a second a second a second a second a second a second a second a second a s |            |           |      |        |               |               |

- a) To approve the Thesis/Dissertation/Record of Study, click on the "Click to Begin Approval" button shown below.
- b) You can also view the details of the student request by selecting "View Details". The following screen should appear:

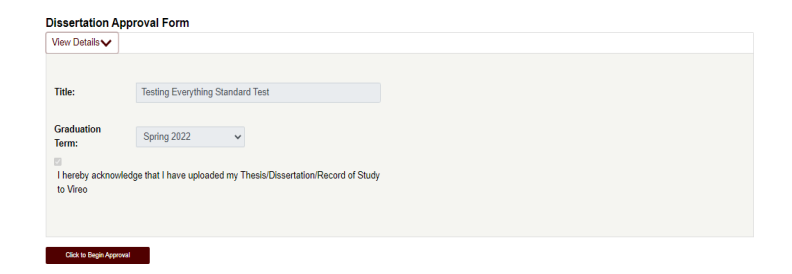

5) After selecting "Click to Begin Approval", you will be prompted to acknowledge your approval of the document (see below):

## Manuscript Grading

| Manuscript Approval                                                                                                    |
|----------------------------------------------------------------------------------------------------|
| Instructions                                                                                                    |
| <ul> <li>Please only approve the manuscript when the document is ready for final submission to Vireo.</li> <li>Once the manuscript has been approved, contact Thesis and Dissertation Services for any changes at thesis@tamu.edu or 979-845-3631.</li> </ul> |
| □ *I acknowledge that I have read and examined this manuscript, and I certify that it is adequate in scope and quality as a dissertation/record of study for this doctoral degree.                                                                            |
| □ "I confirm that the content of the document can be submitted to Thesis and Dissertation Services for processing and acceptance.                                                                                                    |
|                                                                                                    |
| Approve Back                                                                                                    |

- a) After clicking on the acknowledgement boxes, click the "Approve" button to finalize your approval of the Thesis/Dissertation/Record of Study.
- 6) After ALL members of the committee have approved the manuscript submission, the status of the Thesis/Dissertation/Record of Study approval will change from "Under Committee Review" to "Complete".

**NOTE:** The Thesis/Dissertation/Record of Study will still need to be approved by the Department and Thesis and Dissertation Services before the document is fully approved.

**NOTE:** If you are unable to see any of the screens or the manuscript landing page does not appear, please contact the Grad School at grad@tamu.edu.